### DEVKIT-MPC5748G QUICK START GUIDE (QSG)

#### **Ultra-Reliable MCUs for Industrial and Automotive Applications**

www.nxp.com/DEVKIT-MPC5748G

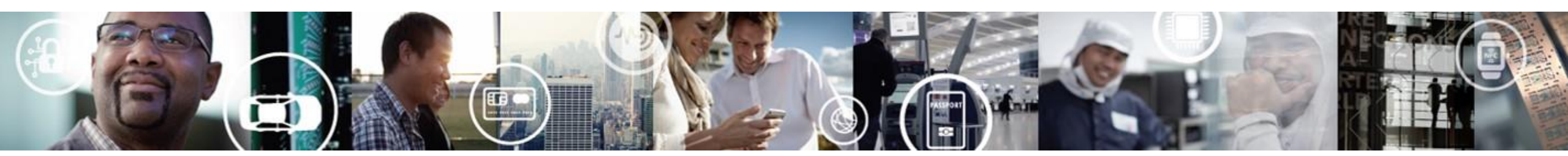

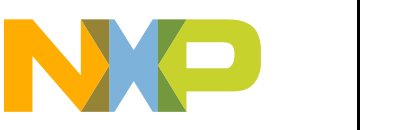

SECURE CONNECTIONS FOR A SMARTER WORLD

EXTERNAL USE

### Contents

- Quick Start Package Overview
- <u>Step-by-Step Installation Instructions</u>
- Hardware: DEVKIT-MPC5748G Board
  - Features
  - Overview
  - Pinout, Jumper and Peripherals Settings
- <u>Software</u>:
  - Software Development Tools
  - Pre-compiled Code Examples
- Documentation
- MPC574xG/C/B/D Family : Phantom Feature Differences
- OpenSDA
- <u>Recommendations</u>

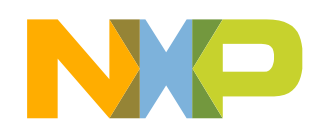

## **Quick Start Package Overview**

#### **Board:**

DEVKIT-MPC5748G Low cost EVB with MPC5748G(176 LQFP-EP) Auto quality MCU on board

#### **Documents:**

| Name                                           | Description                                                                                                    |
|------------------------------------------------|----------------------------------------------------------------------------------------------------|
| Quick Start Guide(QSG)                         | Detailed description on availability of Hardware, Software and Documents to quick start with MPC5748G project (this document) |
| Software Integration Guide(SWIG)               | Detailed walk through on how to install and use S32 Design Studio IDE for Power Architecture                                  |
| Application Notes                              | Detailed documents covering topics from 'how to design hardware' to 'how to write software'                                   |
| Fact Sheets, Reference Manuals and Data Sheets | Detailed manuals for MPC5748G family of MCU and DEVKIT-MPC5748G board                                                         |

#### Downloads:

| Name                                     | Description                                                                        |
|------------------------------------------|------------------------------------------------------------------------------------|
| Integrated Development Environment (IDE) | Eclipse based S32DS IDE with free GCC compiler and Debugger support                |
| DEVKIT-MPC5748G Quick Start Package      | All in one package: Software examples and supporting documents for getting started |
| DEVKIT-MPC5748G Schematics               | PDF schematic files for the DEVKIT-MPC5748G board                                  |
| DEVKIT-MPC5748G PCB Design Package       | Gerber files and Bill of Material                                                  |

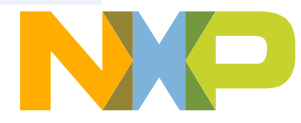

# **Step-by-Step Installation Instructions**

In this quick start guide, you will learn how to set up the **DEVKIT-MPC5748G** board and run the default program.

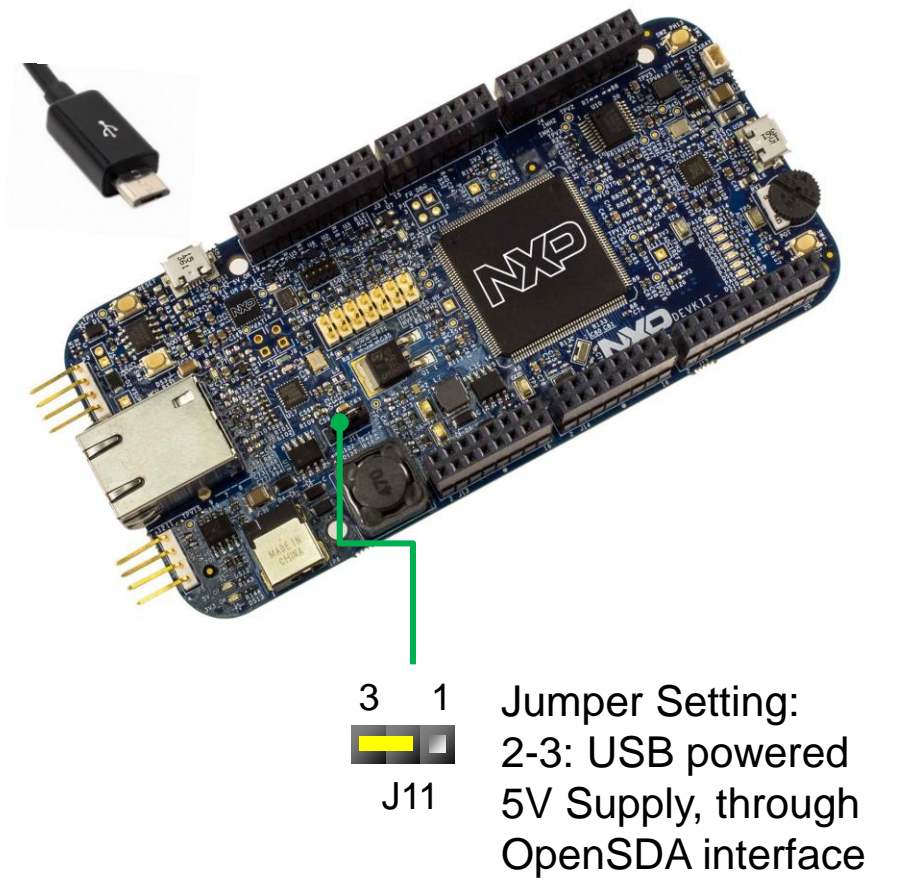

|   | Install Software and Tools                                    |
|---|---------------------------------------------------------------|
| 1 | Install S32 Design Studio IDE for Power Architecture.         |
|   | See Software Installation Guide (SWIG) for detailed procedure |

#### Connect the USB Cable

2

3

4

Connect one end of the USB cable to the PC and the other end to the micro-B connector on the DEVKIT-MPC5748G board. Allow the PC to automatically configure the USB drivers.

#### **Observe the Default Program reaction**

The pre-loaded example project utilizes the **DEVKIT-MPC5748G** user push button (SW2) and the user LEDs. Once the board is plugged in, LEDs will blink in default pattern. Press push button to switch between the two different patterns. Use Potentiometer to change blinking speed. (Clock is configured to PLL running at 160 MHz)

#### Learn More About the DEVKIT-MPC5748G

Read release notes and documentation on the nxp.com/DEVKIT-MPC5748G nxp.com/MPC5748G

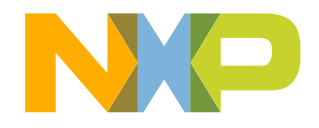

# **DEVKIT-MPC5748G Board : Features**

- MPC5748G has 2 x 160 MHz Power Architecture® e200Z4 Dual issue cores and 1 x 80 MHz Power Architecture® e200Z2 Single issue core
- MPC5748G qualified to AEC-Q100 Grade 1 and ambient temperature of -40 to +125 °C
- Arduino™ UNO R3 footprint-compatible with expansion "shield" support
- Integrated Open-standard Serial and Debug Adapter (OpenSDA) with support for several industry-standard debug interfaces as well as JTAG connector
- · Easy access to the MCU I/O header pins for prototyping
- On-chip connectivity for Ethernet, FlexRay, USB, CAN, LIN, UART/SCI and SPI
- Potentiometer for precise voltage and analog measurement
- 8 user LED
- 2 user push-button switches
- Flexible power supply options
  - micro-B USB
  - 12V External power supply
- Similar hardware across ARM<sup>®</sup>, S12 and Power Architecture<sup>®</sup> architecture based MCUs
- DEVKIT-COMM shield boards for extended 4 CAN and 6 LIN ports

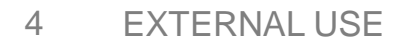

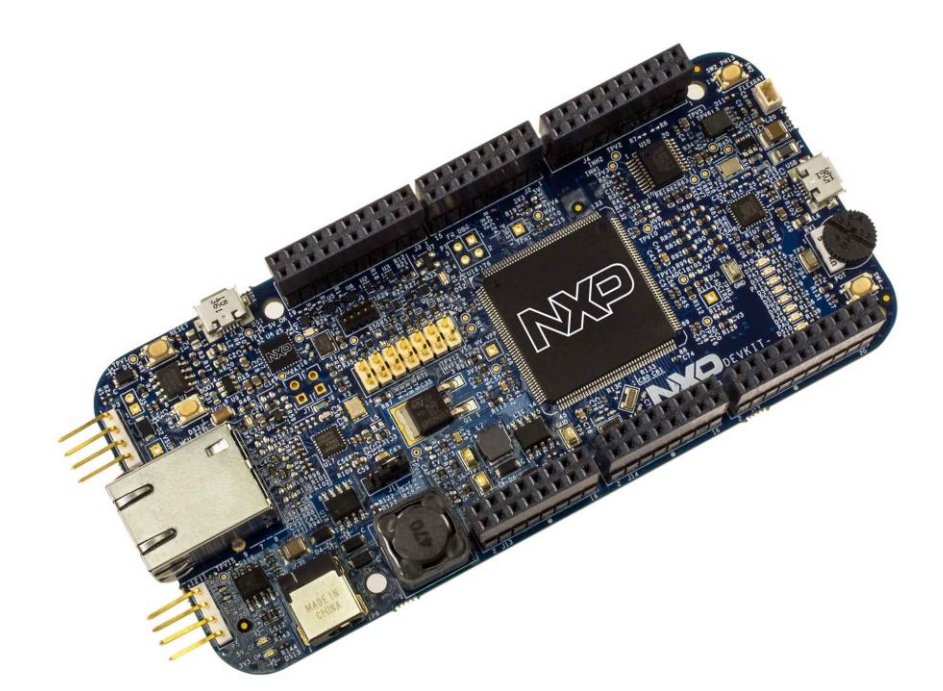

- Box includes:
  - DEVKIT-MPC5748G Board
  - USB Cable
- Downloads includes:
  - Quick Start Package
  - S32 Design Studio IDE
  - Application notes

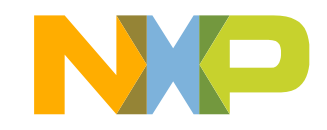

# **DEVKIT-MPC5748G Board : Overview**

The DEVKIT-MPC5748G is an ultra-low-cost development platform for MPC5748G Microcontrollers.

Features include easy access to all MCU I/Os, a standard-based form factor compatible with the Arduino<sup>™</sup> pin layout, providing a broad range of expansion board options, and a USB serial port interface for connection to the IDE. The board has option to be powered via USB or an external power supply.

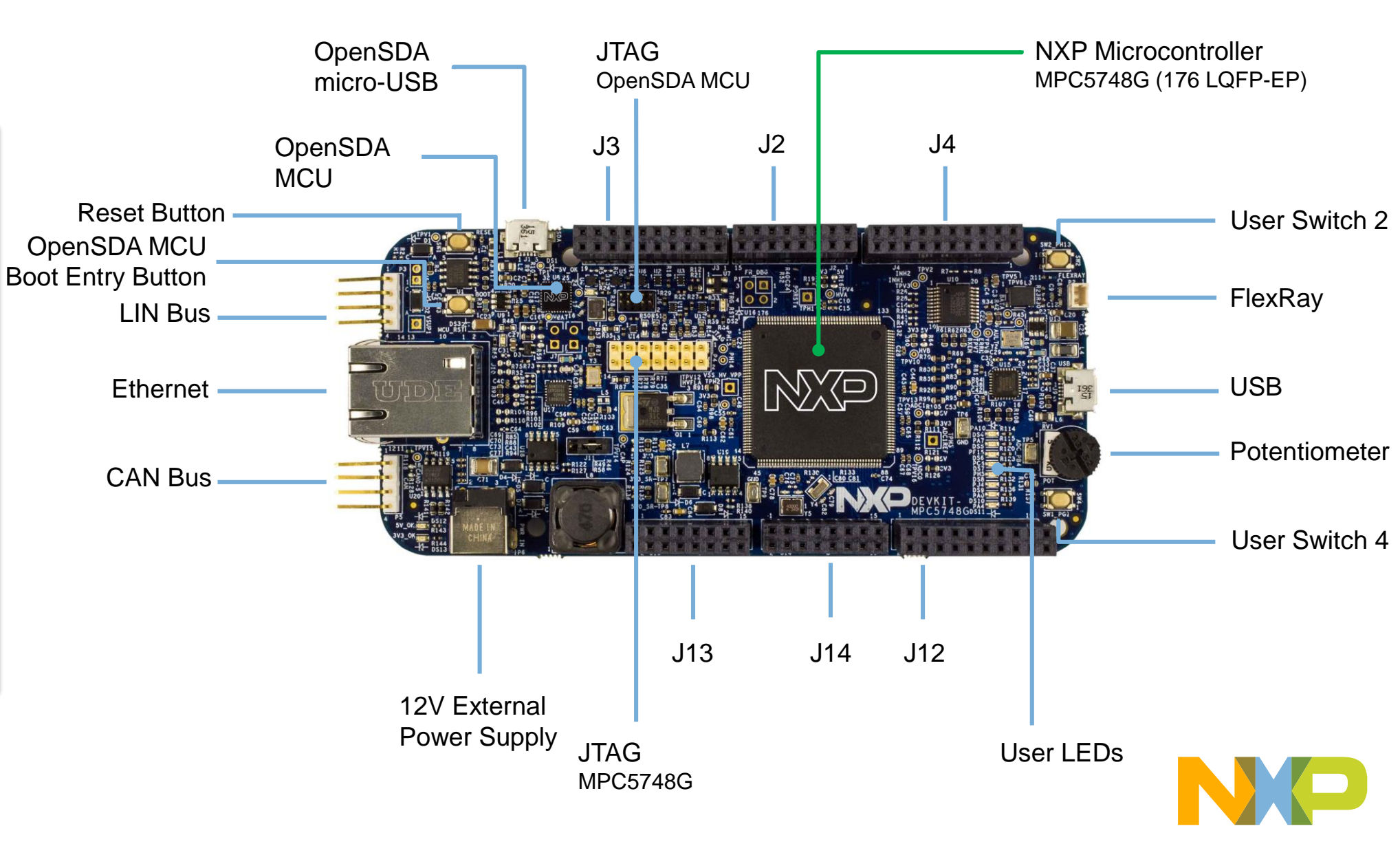

### **DEVKIT-MPC5748G Board : Pinout**

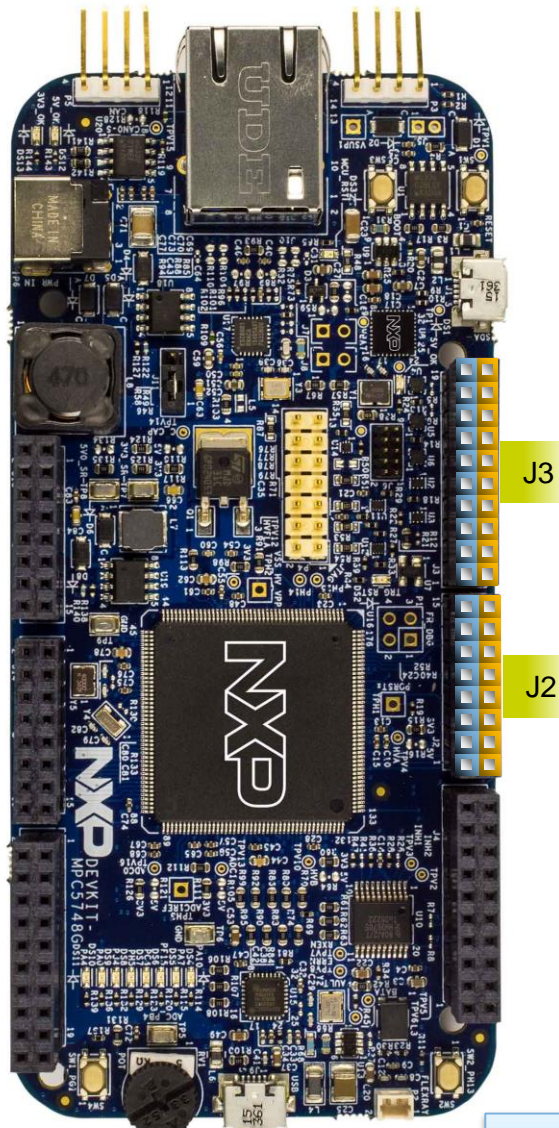

6

EXTERNAL USE

|          |      |       | J.J. |       |      |         |
|----------|------|-------|------|-------|------|---------|
| FUNCTION | PORT | PIN   |      | PIN   | PORT | FUNCTIO |
| SCL1     | PI1  | J3-19 |      | J3-20 | PG9  |         |
| SDA1     | PIO  | J3-17 |      | J3-18 | PG8  |         |
|          | NC   | J3-15 |      | J3-16 | PG7  |         |
|          | GND  | J3-13 |      | J3-14 | PG6  |         |
| SCLK_4   | PF2  | J3-11 |      | J3-12 | PI7  |         |
| SIN_4    | PF1  | J3-09 |      | J3-10 | PI6  |         |
| SOUT_4   | PFO  | J3-07 |      | J3-08 | PA15 |         |
| SS_4     | PF3  | J3-05 |      | J3-06 | PA14 |         |
| Timer    | PA2  | J3-03 |      | J3-04 | PA13 |         |
|          | PA1  | J3-01 |      | J3-02 | PA12 |         |
|          |      |       |      |       |      |         |

12

J2

| FUNCTION     | PORT | PIN   |
|--------------|------|-------|
|              | PB15 | J2-15 |
| Timer        | PB14 | J2-13 |
| Timer        | PB13 | J2-11 |
|              | PB12 | J2-09 |
| Timer        | PB11 | J2-07 |
|              | PB10 | J2-05 |
| LIN4TX(UART) | PA5  | J2-03 |
| LIN4RX(UART) | PA6  | J2-01 |

Arduino Compatibility The internal rows of the I/O headers on the DEVKIT-MPC5748G are arranged to fulfill Arduino<sup>™</sup> shields compatibility.

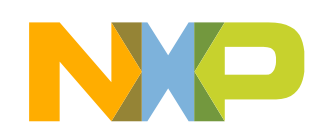

1 of 3

## **DEVKIT-MPC5748G Board : Pinout**

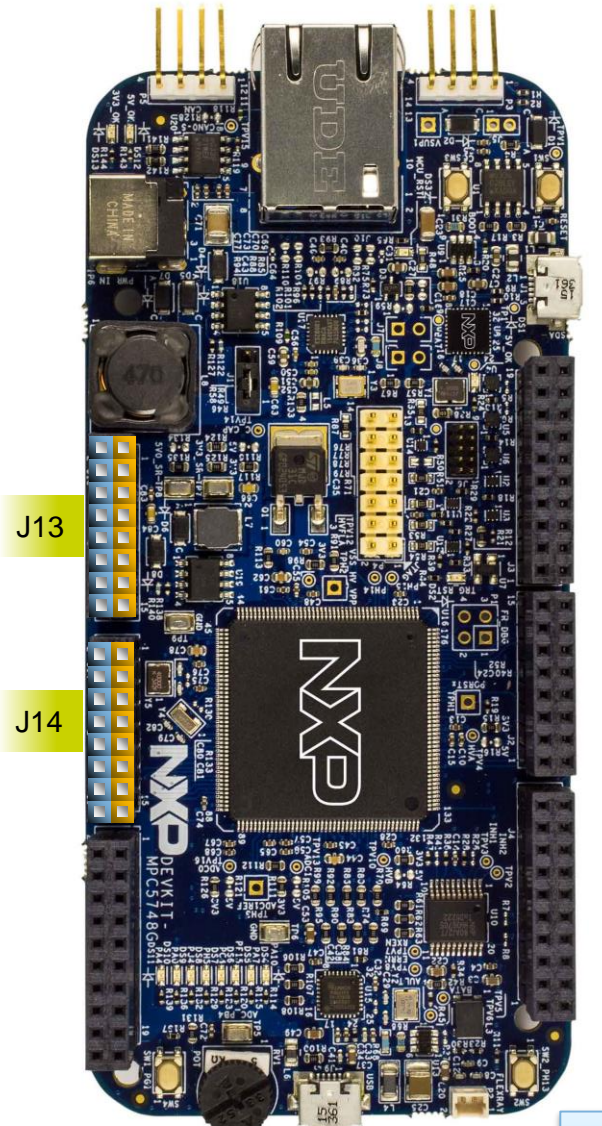

EXTERNAL USE

7

|          |      |        | J13          |        |         |                |
|----------|------|--------|--------------|--------|---------|----------------|
| FUNCTION | PORT | PIN    |              | PIN    | PORT    | FUNCTION       |
|          | PF11 | J13-02 |              | J13-01 | VIN     | 12V            |
|          | PF10 | J13-04 |              | J13-03 | PER_HVA |                |
|          | PF6  | J13-06 |              | J13-05 | RESET   | MPC5748G Reset |
|          | PF4  | J13-08 |              | J13-07 | 3V3_SR  | 3.3V           |
|          | PF5  | J13-10 |              | J13-9  | 5V0_SR  | 5V             |
|          | PF7  | J13-12 |              | J13-11 | GND     |                |
|          | PF8  | J13-14 | <b>1 1 1</b> | J13-13 | GND     |                |
|          | PF9  | J13-16 |              | J13-15 | VIN     | 12V            |

J14

| FUNCTION | PORT | PIN    |
|----------|------|--------|
|          | PB4  | J14-02 |
|          | PB5  | J14-04 |
|          | PB6  | J14-06 |
|          | PB7  | J14-08 |
|          | PD0  | J14-10 |
|          | PD1  | J14-12 |
|          | PD2  | J14-14 |
|          | PD3  | J14-16 |

Arduino Compatibility The internal rows of the I/O headers on the DEVKIT-MPC5748G are arranged to fulfill Arduino<sup>™</sup> shields compatibility.

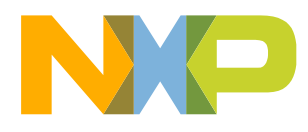

### **DEVKIT-MPC5748G Board : Pinout**

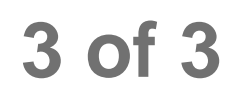

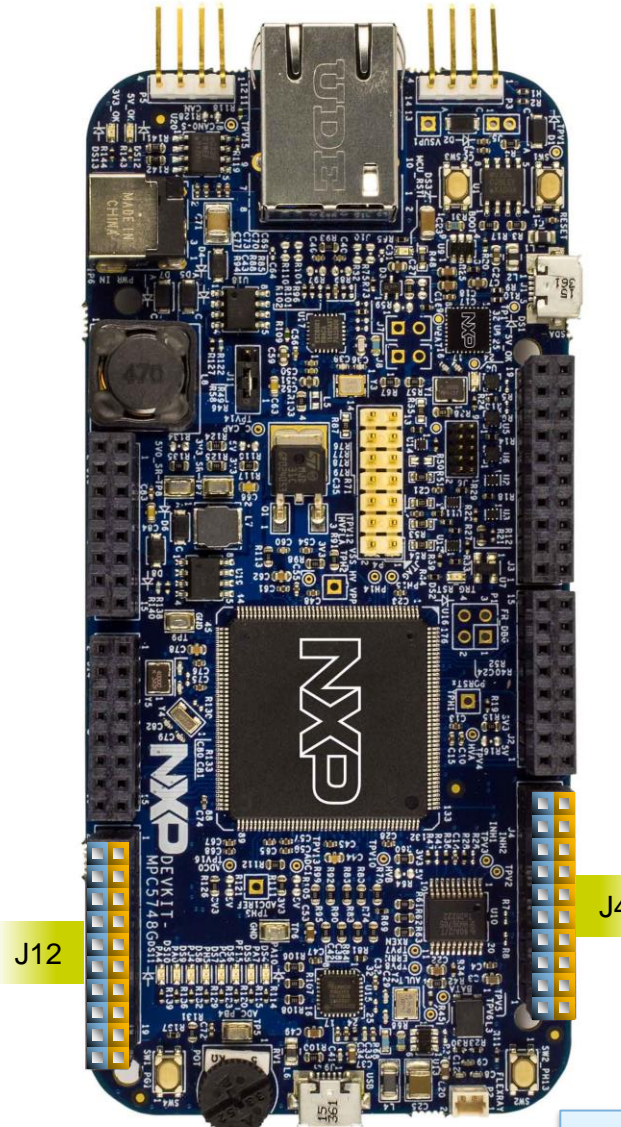

8

EXTERNAL USE

|          |      |       | <u>ا</u> ۸ |         |     |
|----------|------|-------|------------|---------|-----|
| FUNCTION | PORT | PIN   |            | PORT    | FUN |
|          | PF12 | J4-19 | J4-20      | PE5     |     |
|          | PF13 | J4-17 | J4-18      | B PE4   |     |
|          | PC6  | J4-15 | J4-16      | 6 PEO   |     |
|          | PC7  | J4-13 | J4-14      | PE1     |     |
|          | PI2  | J4-11 | J4-12      | GND     |     |
|          | PI3  | J4-09 | J4-10      | PER_HVA |     |
|          | PH3  | J4-07 | J4-08      | B PC11  |     |
|          | PH4  | J4-05 | J4-06      | 6 PC10  |     |
|          | PG3  | J4-03 | J4-04      | PG5     |     |
|          | PG2  | J4-01 | J4-02      | PG4     |     |
|          |      |       |            |         |     |

|          |         |        | 112 |        |      |          |
|----------|---------|--------|-----|--------|------|----------|
| FUNCTION | PORT    | PIN    | JIZ | PIN    | PORT | FUNCTION |
|          | PD12    | J12-2  |     | J12-1  | PD15 |          |
|          | PD10    | J12-4  |     | J12-3  | PD14 |          |
|          | PD9     | J12-6  |     | J12-5  | PD13 |          |
|          | PD8     | J12-8  |     | J12-7  | PH8  |          |
|          | PER_HVA | J12-10 |     | J12-9  | PH7  |          |
|          | GND     | J12-12 |     | J12-11 | PH6  |          |
|          | PD7     | J12-14 |     | J12-13 | PJ3  |          |
|          | PD6     | J12-16 |     | J12-15 | PJ2  |          |
|          | PD5     | J12-18 |     | J12-17 | PJ1  |          |
|          | PD4     | J12-20 |     | J12-19 | PJ0  |          |

Arduino Compatibility The internal rows of the I/O headers on the DEVKIT-MPC5748G are arranged to fulfill Arduino<sup>™</sup> shields compatibility.

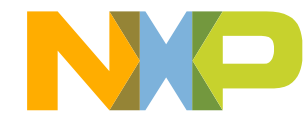

## **DEVKIT-MPC5748G Board : Jumper Settings**

3

There is only one jumper: J11 It is to select Power source:

> 1-2: **Default** External 12 V Supply 2-3: USB powered 5V Supply, through OpenSDA interface

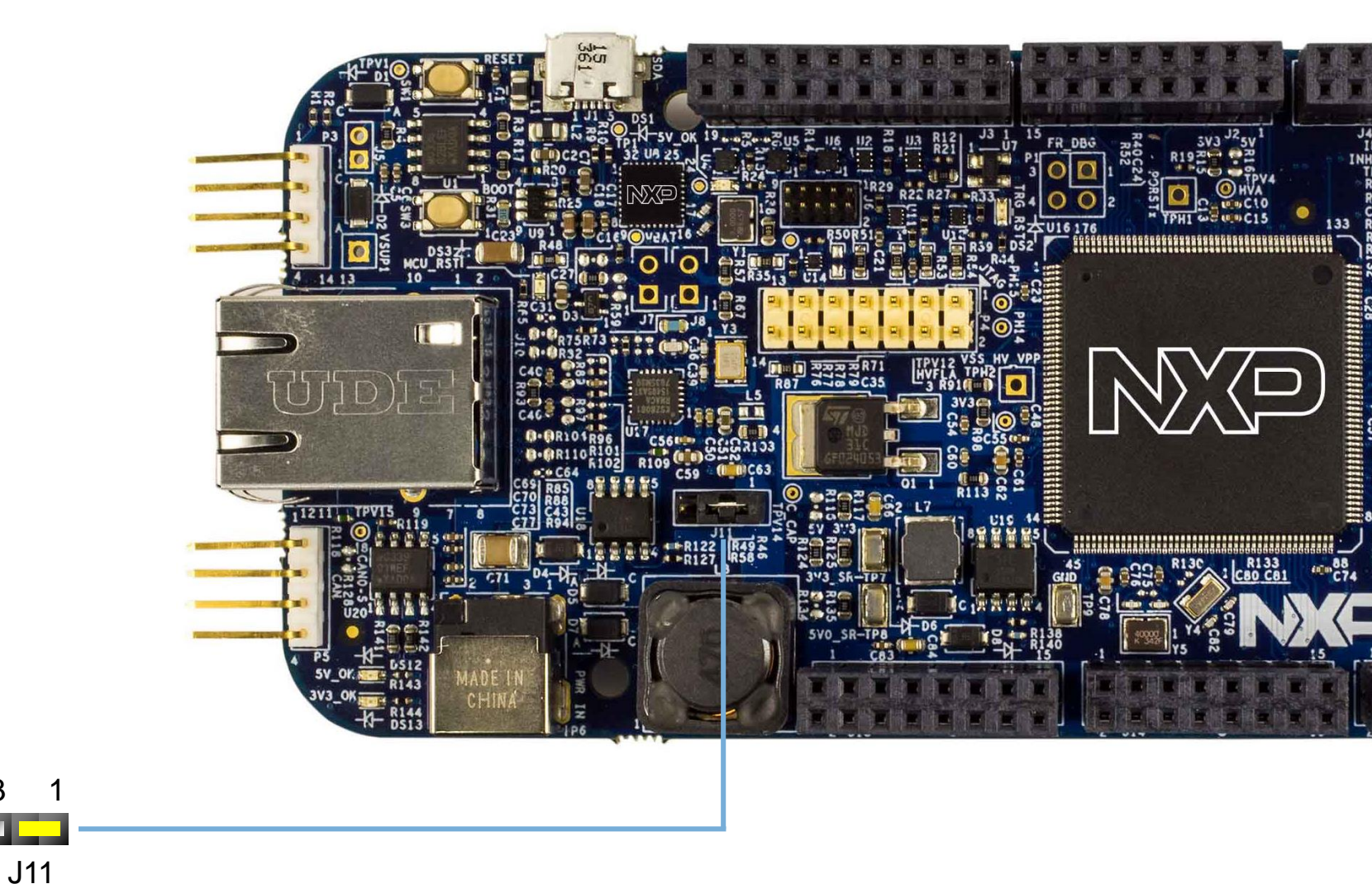

Note: For high power/current consuming applications (like using external shield boards) use "External 12 V Supply" only

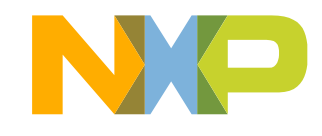

# DEVKIT-MPC5748G Board : Communication Interfaces 1 of 2

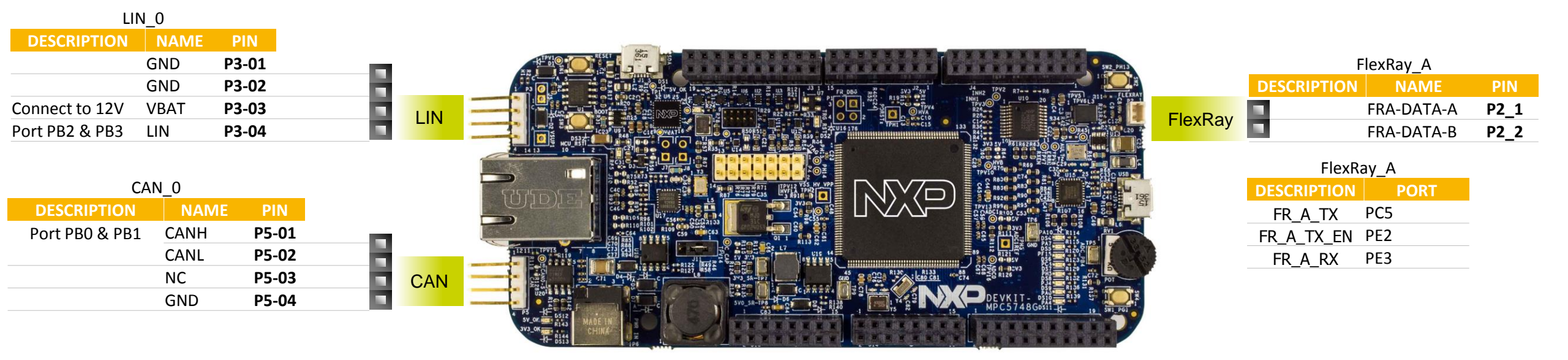

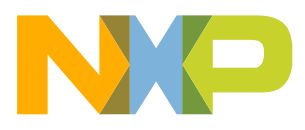

Note: LIN Physical Interface require 12V supply on pin P3-03

# **DEVKIT-MPC5748G Board : Communication Interfaces**

2 of 2

| Understrate     Use     Use <th< th=""><th></th><th>UART_2 – Lir</th><th>าFlex_2</th><th></th><th></th></th<>                                                                                                    |          | UART_2 – Lir | าFlex_2 |                                 |      |
|----------------------------------------------------------------------------------------------------|----------|--------------|---------|---------------------------------|------|
| DESCRIPTION     PORT     DESCRIPTION     PORT       TX     PC8     ULPI1_D7     PH12       RX     PC9     ULPI1_06     PH11       ULP1_05     PG10       ULP1_05     PG10       ULP1_04     PG30       ULP1_05     PG14       ULP1_00     PG14       ULP1_01     PG35       ULP1_02     PE14       ULP1_00     PG14       ULP1_01     PG35       ULP1_02     PG14       ULP1_01     PG35       ULP1_101     PG35       ULP1_101     PG35       ULP1_102     PG14       ULP1_101     PG35       ULP1_101     PG35       ULP1_101     PG3       ULP1_101     PG3       ULP1_101     PG3       ULP1_101     PG3       ULP1_102     PG3       ULP1_103     PG3       ULP1_104     PG3       ULP1_105     PG3       ULP1_105     PG3                                                                                                    |          | OpenSDA mi   | cro-USB | USB_1                           |      |
| TX   PC8   ULP11_D7   PH12     RX   PC9   ULP11_D6   PH11     ULP12_D5   PG11   ULP12_D5   PG11     ULP12_D2   PE14   ULP12_D2   PE14     ULP11_D1   PG15   ULP12_D1   PG15     ULP12_D2   PE14   ULP12_D1   PG15     ULP12_D1   D0   PG15   ULP12_D1     ULP12_D1   D1   PG15   ULP12_D1     ULP12_CK   PC2   E   E     NUM1_O_TX_EN   PC2   E   E     NMI_0_RX_EN   PH12   PH12   PH12     RMI_0_RX_EN   PF15   RMI_0_RX_EN   PF15     RMI_0_MDC   PG0   PG1   PG1                                                                                                    |          | DESCRIPTION  | PORT    | DESCRIPTION                     | PORT |
| RX   PC9   ULPI1_D6   PH11     ULPI1_D5   PG10     ULPI1_D3   PE15     ULPI1_D1   PG15     ULPI1_D2   PE14     ULPI1_D1   PG15     ULPI1_D2   PE14     ULPI1_D1   PG15     ULPI1_D1   PG15     RMII_0_TXEI0   PH1     RMII_0_RXE                                                                                                    |          | ΤХ           | PC8     | ULPI1_D7                        | PH12 |
| VURIT   PG10     VUP1_DS   PE15     ULP1_D1   PG15     ULP1_D1   PG15     ULP1_D1   PG16     ULP1_D1   PG15     ULP1_D2   PE14     ULP1_D1   PG15     ULP1_D2   PE14     ULP1_D1   PG15     ULP1_D2   PE14     ULP1_D1   PG23     ULP1_D1   PG24     ULP1_D1   PC2     ULP1_D1   PC3     ULP1_D1   PC3     ULP1_D1   PC3     ULP1_D1   PC3     ULP1_D1   PC4     ULP1_D1   PC3     ULP1_D1   PC3     ULP1_D1   PC4     ULP1_D1   PC3     ULP1_D1   PC4     ULP1_D1   PC3     ULP1_D1   PC3     ULP1_D1   PC4     ULP1_D1   PC4     ULP1_D1   PC4     ULP1_D1   PC4     ULP1_D1   PC4     RMI_0_RXD1   PA8     RMI_0_RXD1   PA8                                                                                                    |          | RX           | PC9     | ULPI1_D6                        | PH11 |
| uerret     UUPI1_D4     PG10       UUPI1_D2     PE14       UUPI1_D1     PG15       UUPI1_D1     PG10       UUPI1_D2     UUPI1_D2       UUPI1_D2     UUPI1_D2       UUPI1_D2     UUPI1_D2       UUPI1_D2     UUPI1_D2       UUPI1_D2     UUPI1_D2       UUPI1_D2     UUPI1_D2       UUPI1_D2     UUPI1_D2       UUPI1_D2     PG16       UUPI1_D2     PG14       UUPI1_NXT     PG2       UUPI1_CLK     PC2       UUPI1_CLK     PC3       UUPI1_CLK     PH1       RMII_0_TXD[1]     PH0       RMII_0_TXD[1]     PH2       RMII_0_RXD[0]     PA9       RMII_0_RXD[1]     PA8       RMII_0_RXD[1]     PA8       RMII_0_RXD[1]     PA8       RMII_0_RXD[1]     PA61       RMII_0_RXD[1]     PA61       RMII_0_RXD[1]     PA61       RMII_0_RXD[1]     PA61       RMII_0_RXD[1]     PA61       RMII_0_RXD[1]     PA61 <                                                                                                    |          |              |         | ULPI1_D5                        | PG11 |
| Nemet   VLPI1_D3   PE15     ULPI1_D2   PE14     ULPI1_D0   PG15     ULPI1_NXT   P15     ULPI1_LIR   PC3     ULPI1_LIR   PC2     EHERNET_O   PH1     RMII_0_RXD[1]   PH0     RMII_0_RXD[1]   PH2     RMII_0_RXD[1]   PA8     RMII_0_RXDV   PF15     RMII_0_RXDV   PF15     RMII_0_RXDV   PF15     RMII_0_RXDV   PF15     RMII_0_RXDV   PF15     RMII_0_MDO   PF14     RMII_0_RXDV   PF15     RMII_0_RXDV   PF15     RMII_0_MDO   PF14                                                                                                    |          |              |         | ULPI1_D4                        | PG10 |
| WART   PE14     ULPI1_D2   PE14     ULPI1_D1   PG15     ULPI1_D1   PG14     ULPI1_DR   PC3     ULPI1_DR   PC3     ULPI1_DR   PC3     ULPI1_DR   PC3     ULPI1_DR   PC3     ULPI1_DR   PC4     NTT   PI5     ULPI1_DR   PC3     ULPI1_DR   PC4     NTT   PI5     ULPI1_DR   PC3     ULPI1_DR   PC4     NTT   PD5     ULPI1_DR   PC3     ULPI1_DR   PC4     NTT   PD5     ULPI1_DR   PC3     ULPI1_DR   PC4     NTT   PD6     RMII_0_TXD[0]   PH1     RMII_0_TXD[1]   PH3     RMII_0_RXD[1]   PA8     RMII_0_RX_DV   PF15     RMII_0_MDO   PF14     RMII_0_MDO   PF14     RMII_0_MDO   PF14     RMII_0_MD10   PF14                                                                                                    |          |              |         | ULPI1_D3                        | PE15 |
| hernet                                                                                                    |          |              |         | ULPI1_D2                        | PE14 |
| hernet      Image: Description of the second second s |          | SW2_PH13     |         | ULPI1_D1                        | PG15 |
| hernet   ULP1_STP   PI4     ULP1_NXT   PI5     ULP1_LIK   PC2     ULP1_CLK   PC2     ETHERNET_0   PH1     RMII_0_TXD[0]   PH1     RMII_0_TXD[1]   PH0     RMII_0_RXD[0]   PA9     RMII_0_RXD[0]   PA9     RMII_0_RXD[0]   PA9     RMII_0_RXD[1]   PA8     RMII_0_RXD[1]   PA11     RMII_0_RXD[1]   PA11     RMII_0_RXD[0]   PA11     RMII_0_RXD[1]   PA8     RMII_0_RXD[1]   PA11     RMII_0_RXD[1]   PA11     RMII_0_RXD[1]   PA8     RMII_0_RXD[1]   PA11     RMII_0_RXD[1]   PA11     RMII_0_RXD[1]   PA11     RMII_0_RXD[1]   PA11     RMII_0_RXD[1]   PA10     RMII_0_RXD[1]   PA11     RMII_0_RXD[1]   PA10     RMII_0_RXD[1]   PA10     RMII_0_RXD[1]   PA10     RMII_0_RXD[2]   PG1                                                                                                    |          | RIIA FLEXRAY |         | ULPI1_D0                        | PG14 |
| hernet      Image: Definition of the second second se |          |              |         | ULPI1_STP                       | PI4  |
| nemet   USB     ULP11_DIR   PC3     ULP11_CLK   PC2     ETHERNET_0   PH1     RMII_0_TXD[0]   PH1     RMII_0_TXD[1]   PH0     RMII_0_TXD[0]   PH2     RMII_0_RXD[0]   PA9     RMII_0_RXD[1]   PA8     RMII_0_RXDV   PF11     RMII_0_MDC   PG0     RMII_0_MDC   PG0     RMII_0_MDIO   PF14     RMII_0_TX_CLK (Reference clock)   PG1                                                                                                    |          |              |         | ULPI1_NXT                       | PI5  |
| Image: Description of the second second s      |          |              |         | ULPI1_DIR                       | PC3  |
| Define   USB     USB   ETHERNET_0     USB   ETHERNET_0     USB   POSCRIPTION     POSCRIPTION   PH1     RMII_0_TXD[0]   PH2     RMII_0_RXD[0]   PA9     RMII_0_RXD[0]   PA9     RMII_0_RXD[1]   PA8     RMII_0_RX_DV   PF15     RMII_0_MDC   PG0     RMII_0_MDIO   PF14     RMII_0_TX_CLK (Reference clock)   PG1                                                                                                    |          |              |         | ULPI1_CLK                       | PC2  |
| DESCRIPTION   PORT     RMII_0_TXD[0]   PH1     RMII_0_TXD[1]   PH0     RMII_0_TX_EN   PH2     RMII_0_RXD[0]   PA9     RMII_0_RXD[1]   PA8     RMII_0_RX_ER   PA11     RMII_0_RX_DV   PF15     RMII_0_MDC   PG0     RMII_0_MDIO   PF14     RMII_0_TX_CLK (Reference clock)   PG1                                                                                                    | Ethernet |              |         | ETHERNET_0                      |      |
| RMII_0_TXD[0]   PH1     RMII_0_TXD[1]   PH0     RMII_0_RXD[0]   PA9     RMII_0_RXD[1]   PA8     RMII_0_RXD[1]   PA8     RMII_0_RXD[1]   PA11     RMII_0_RXD[1]   PA11     RMII_0_RXD[1]   PA6     RMII_0_RXD[1]   PA8     RMII_0_RX_ER   PA11     RMII_0_MDC   PG0     RMII_0_MDIO   PF14     RMII_0_TX_CLK (Reference clock)   PG1                                                                                                    |          | RV1          |         | DESCRIPTION                     | PORT |
| RMII_0_TXD[1]   PH0     RMII_0_TX_EN   PH2     RMII_0_RXD[0]   PA9     RMII_0_RXD[1]   PA8     RMII_0_RX_ER   PA11     RMII_0_RX_DV   PF15     RMII_0_MDC   PG0     RMII_0_MDIO   PF14     RMII_0_TX_CLK (Reference clock)   PG1                                                                                                    |          |              |         | RMII_0_TXD[0]                   | PH1  |
| RMII_0_TX_EN   PH2     RMII_0_RXD[0]   PA9     RMII_0_RXD[1]   PA8     RMII_0_RX_ER   PA11     RMII_0_RX_DV   PF15     RMII_0_MDC   PG0     RMII_0_MDIO   PF14     RMII_0_TX_CLK (Reference clock)   PG1                                                                                                    |          | D POT        |         | RMII_0_TXD[1]                   | PHO  |
| RMII_0_RXD[0]   PA9     RMII_0_RXD[1]   PA8     RMII_0_RX_ER   PA11     RMII_0_RX_DV   PF15     RMII_0_MDC   PG0     RMII_0_MDIO   PF14     RMII_0_TX_CLK (Reference clock)   PG1                                                                                                    |          | SW1 PG       |         | RMII_0_TX_EN                    | PH2  |
| RMII_0_RXD[1]   PA8     RMII_0_RX_ER   PA11     RMII_0_RX_DV   PF15     RMII_0_MDC   PG0     RMII_0_MDIO   PF14     RMII_0_TX_CLK (Reference clock)   PG1                                                                                                    |          |              |         | RMII_0_RXD[0]                   | PA9  |
| RMII_0_RX_ERPA11RMII_0_RX_DVPF15RMII_0_MDCPG0RMII_0_MDIOPF14RMII_0_TX_CLK (Reference clock)PG1                                                                                                    |          |              |         | RMII_0_RXD[1]                   | PA8  |
| RMII_0_RX_DVPF15RMII_0_MDCPG0RMII_0_MDIOPF14RMII_0_TX_CLK (Reference clock)PG1                                                                                                    |          |              |         | RMII_0_RX_ER                    | PA11 |
| RMII_0_MDCPG0RMII_0_MDIOPF14RMII_0_TX_CLK (Reference clock)PG1                                                                                                    |          |              |         | RMII_0_RX_DV                    | PF15 |
| RMII_0_MDIOPF14RMII_0_TX_CLK (Reference clock)PG1                                                                                                    |          |              |         | RMII_0_MDC                      | PG0  |
| RMII_0_TX_CLK (Reference clock) PG1                                                                                                    |          |              |         | RMII_0_MDIO                     | PF14 |
|                                                                                                    |          |              |         | RMII_0_TX_CLK (Reference clock) | PG1  |

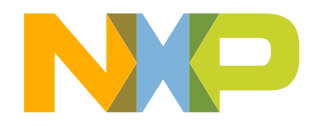

## **DEVKIT-MPC5748G Board : User Peripherals**

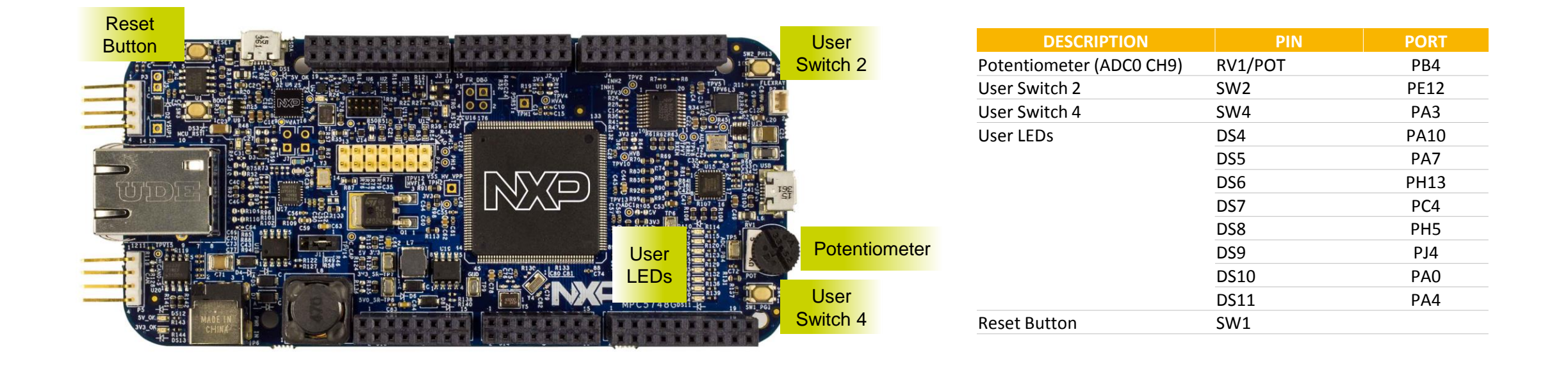

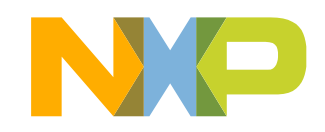

## **DEVKIT-MPC5748G Board : Programing Interface**

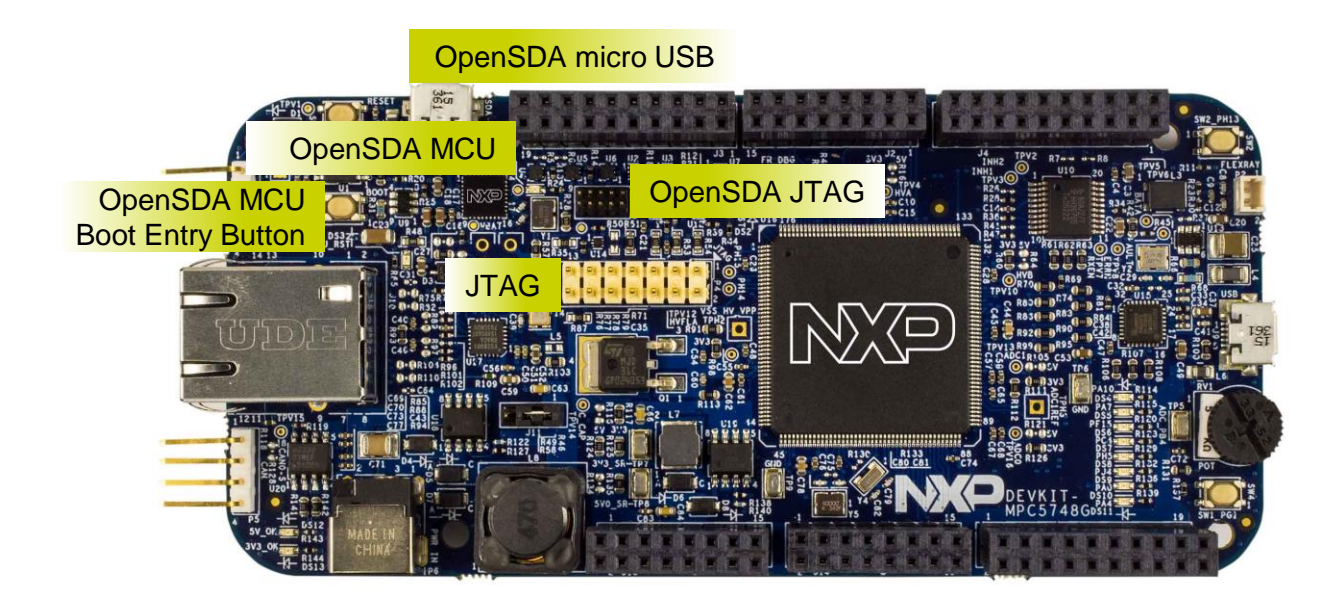

| JTAG                      |     |
|---------------------------|-----|
| DESCRIPTION               | PIN |
| Support for USB Multilink | D/  |
| Interface                 | F4  |

| OpenSDA Interface            |     |   |  |  |  |  |
|------------------------------|-----|---|--|--|--|--|
| DESCRIPTION                  | PI  | N |  |  |  |  |
| OpenSDA MCU Boot Entry       | SW3 |   |  |  |  |  |
| OpenSDA micro USB:           |     |   |  |  |  |  |
| On-board JTAG connection via |     |   |  |  |  |  |
| open source                  | 11  |   |  |  |  |  |
| OSBDM circuit using the      | JT  |   |  |  |  |  |
| MC9S08JM60                   |     |   |  |  |  |  |
| Microcontroller              |     |   |  |  |  |  |
| OpenSDA JTAG:                |     |   |  |  |  |  |
| JTAG to update firmware in   | J6  |   |  |  |  |  |
| OpenSDA MCU                  |     |   |  |  |  |  |

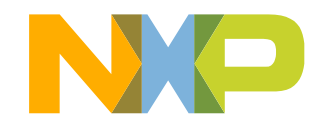

# **Software Development Tools**

- IDE & Compilers
  - Free S32 Design Studio IDE for Power Architecture with GCC compiler
  - -GHS MULTI Integrated Development Environment
  - Cosmic IDE
  - iSystems winIDEA IDE
  - Sourcery<sup>™</sup> CodeBench Development Tools
- Debuggers
  - Free OpenSDA debugger on board and supported by S32DS IDE
  - P&E USB Multilink
  - -iSystems iC6000
  - -Lauterbach TRACE32 JTAG Debugger

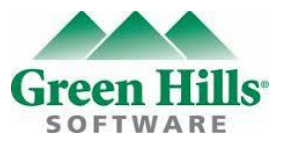

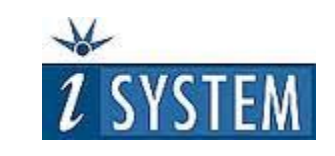

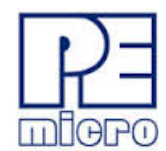

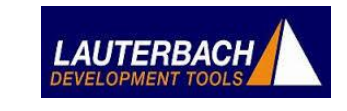

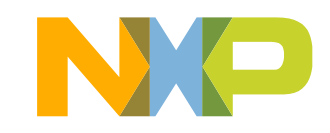

## **Pre-Compiled Code Examples**

- Pre-compiled example projects are available in S32DS as well as on nxp.com/DEVKIT-MPC5748G for quick start
- Example projects also includes the projects from Application Note, AN4830: Qorivva Recipes for MPC574xG

#### List of code examples:

- 1. Hello
- 2. Hello+pll
- 3. Hello+pll+interrupts
- 4. eDMA+ PBridge
- 5. Semaphores
- 6. Register Protection
- 7. Low Power: STOP mode
- 8. Analog-to-digital Converter
- 9. Timed I/O (eMIOS)
- 10. CAN

- 11. CAN+DMA
- 12. LIN
- 13. UART
- 14. SPI
- 15. SPI+DMA
- 16. **I**2C
- 17. Ethernet
- 18. Body Cross Trigger Unit (BCTU)
- 19. System Memory Protection Unit (SMPU)
- 20. Flash

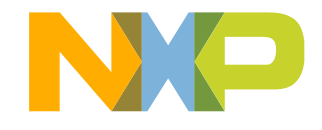

### **Documentation**

#### **General Documents**

- MPC5748G Microcontroller Data Sheet
- MPC5748G Microcontroller Reference Manual
- MPC5748G Microcontroller Fact Sheet
- DEVKIT-MPC5748G Board Fact Sheet
- Software Integration Guide (SWIG)

#### **Application Notes**

- AN4830: Qorivva Recipes for MPC574xG
- AN5220: MPC5748G Hardware Design Guidelines
- AN5114: Migrating between MPC5748G and MPC5746C
- AN4868: EEPROM Emulation with NXP MPC55xx, MPC56xx, and MPC57xx Microcontrollers
- AN4805: A Practical Approach to Hardware Semaphores

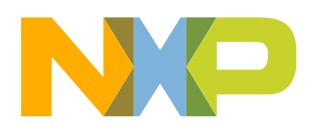

### MPC574xG/C/B/D Family : Phantom Feature Differences

|                                                    | Package                     |                                |                             |                             |                                 |
|----------------------------------------------------|-----------------------------|--------------------------------|-----------------------------|-----------------------------|---------------------------------|
| Flash/RAM                                          | 100MAPBGA<br>(11x11mm, 1mm) | 176LQFP-EP<br>(24x24mm, 0.5mm) | 256MAPBGA<br>(17x17mm, 1mm) | 324MAPBGA<br>(19x19mm, 1mm) |                                 |
| 6M/768k<br>6M/768k                                 |                             | SPC5748G<br>SPC5748C           | SPC5748G<br>SPC5748C        | SPC5748G<br>SPC5748C        |                                 |
| 4M/768k<br>4M/512k                                 |                             | SPC5747G<br>SPC5747C           | SPC5747G<br>SPC5747C        | SPC5747G<br>SPC5747C        |                                 |
| 3M/768k                                            |                             | SPC5746G                       | SPC5746G                    | SPC5746G                    |                                 |
| 3M/384k (512k optional)<br>3M/384k (512k optional) | SPC5746C<br>SPC5746B        | SPC5746C<br>SPC5746B           | SPC5746C<br>SPC5746B        | PPC5746C                    | Trij<br>(op<br>Du               |
| 2M/256k<br>2M/256k                                 | SPC5745C<br>SPC5745B        | SPC5745C<br>SPC5745B           | SPC5745C<br>SPC5745B        |                             | (all<br>Eth<br><mark>Sir</mark> |
| 1.5M/192k<br>1.5M/192k                             | SPC5744C<br>SPC5744B        | SPC5744C<br>SPC5744B           | SPC5744C<br>SPC5744B        |                             | HS<br>De                        |

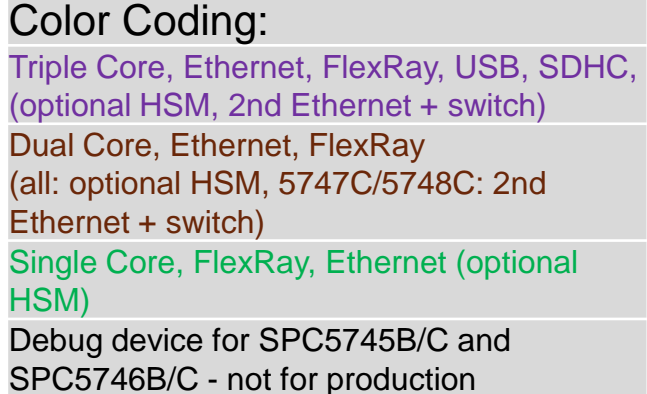

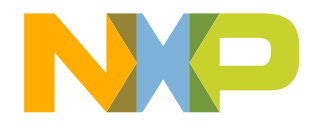

## **OpenSDA**

- OpenSDA is an open-standard serial and debug adapter
- It bridges serial and debug communications between a USB host and an embedded target processor
- DEVKIT-MPC5748G comes with the OpenSDA Application preinstalled
- Follow these instructions to run the OpenSDA Bootloader and update or change the installed OpenSDA Application

#### Enter OpenSDA Bootloader Mode

- 1. Unplug the OpenSDA USB cable if attached
- 2. Press and hold the Reset button (SW3)
- Plug in a USB cable between a USB host and the OpenSDA USB connector (labeled "SDA")
- 4. Release the Reset button

A removable drive should now be visible in the host file system with a volume label of BOOTLOADER. You are now in OpenSDA Bootloader mode.

**IMPORTANT NOTE:** Follow the "Load an OpenSDA Application" instructions to update the application on your MC9S08JM60 to the latest version. It is likely that the version provided in this package is newer than what was preprogrammed on your MC9S08JM60.

#### Load an OpenSDA Application

- While in OpenSDA Bootloader mode, double-click SDA\_INFO.HTML in the BOOTLOADER drive. A web browser will open the OpenSDA homepage containing the name and version of the installed Application. This information can also be read as text directly from SDA\_INFO.HTML
- 2. Locate the **OpenSDA Applications** folder
- 3. Copy & paste or drag & drop the Application to the **BOOTLOADER** drive
- 4. Unplug the USB cable and plug it in again. The new OpenSDA Application should now be running and check the latest version by repeating Step-1

Use the same procedure to load other OpenSDA Applications.

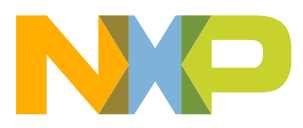

## **OpenSDA**

#### **Using the Virtual Serial Port**

- 1. Determine the symbolic name assigned to the DEVKIT-MPC5748G virtual serial port. On Windows platform open Device Manager and look for the COM port named "OpenSDA-CDC Serial Port".
- 2. Open the serial terminal emulation program of your choice. Examples for Windows platform include Tera Term, PuTTY, or HyperTerminal.
- 3. Program one of the "code examples" using S32 Design Studio IDE.
- 4. Configure the terminal emulation program. Most embedded examples use 8 data bits, no parity bits, and one stop bit (8-N-1). Match the baud rate to the selected serial test application and open the port.
- 5. Press and release the Reset button (SW1) at anytime to restart the example application. Resetting the embedded application will not affect the connection of the virtual serial port to the terminal program.

NOTE: Refer to the OpenSDA User's Guide for a description of a known Windows issue when disconnecting a virtual serial port while the COM port is in use.

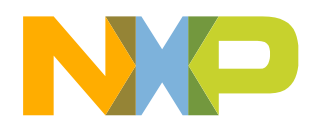

#### **Recommendations**

- For high power/current consuming applications (like using external shield boards) use "External 12 V Supply" only.
- External 12 V Supply Specifications
  - Fully regulated Switching Power Supply
  - Input Voltage: 100-240V AC 50/60Hz
  - Output: 12V 1A/2A DC
  - Plug size: 5.5mm x 2.1 mm, Center Positive O-O
- By default "New Project" in S32 Design Studio IDE makes application to run at 16 MHz Internal RC (IRC) oscillator. For faster performance, configure PLL to desired frequency and switch clock source to PLL before executing application code.
- For faster debugging, debug from RAM, because this cuts down the lengthy Flash erase operation cycles. Follow the Software Integration Guide (SWIG) for details.
- Keep S32 Design Studio IDE and OpenSDA firmware Up-to-date for best results.
- Post Technical Questions on NXP community for <u>MPC5xxx</u>.
- Useful Links:
  - nxp.com/mpc5748g
  - nxp.com/devkit-mpc5748g
  - nxp.com/s32ds
  - nxp.com/community

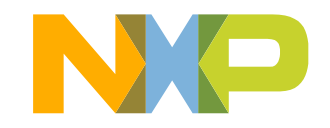

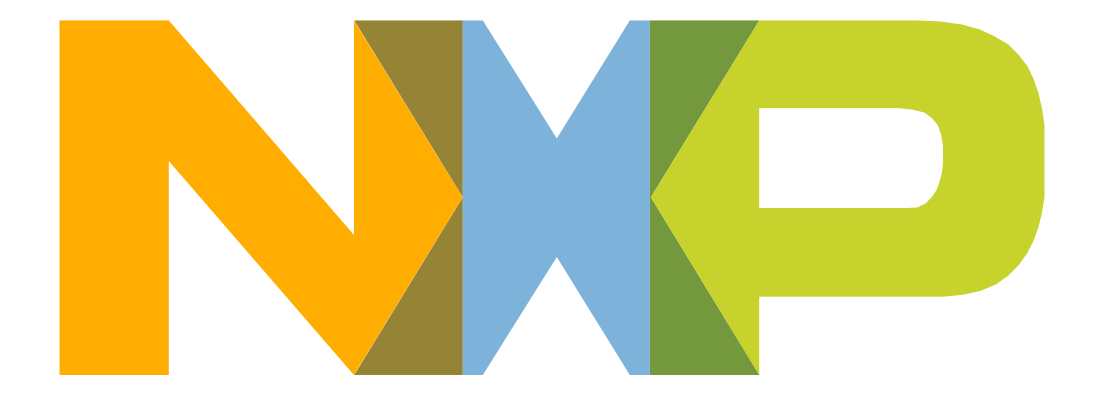

# SECURE CONNECTIONS FOR A SMARTER WORLD